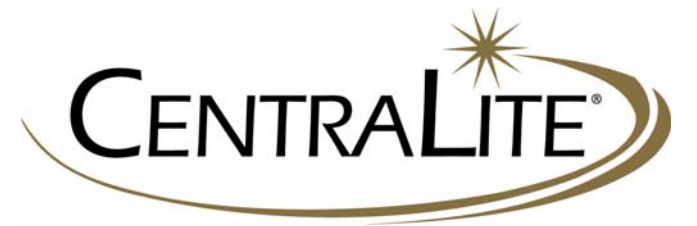

# LiteJet™

## Installation Guide

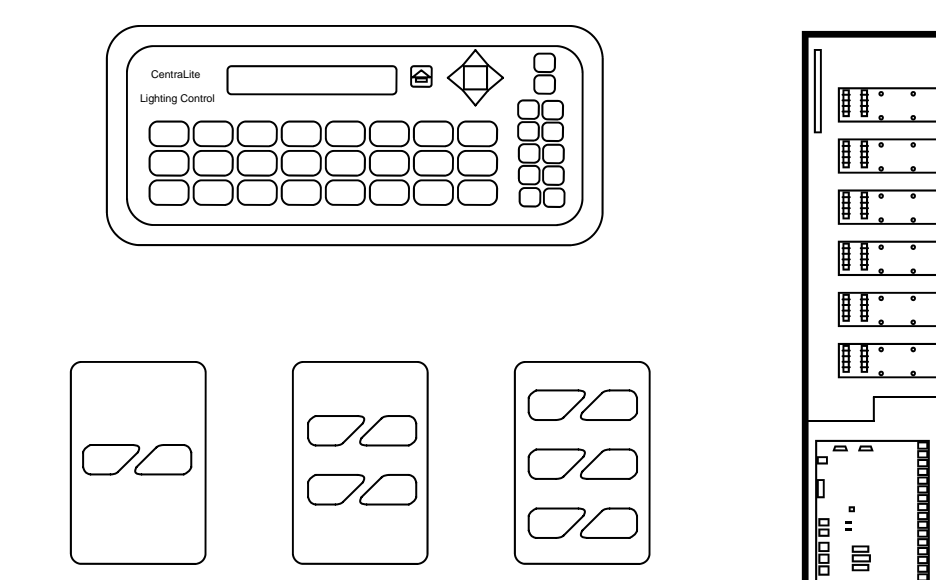

#### CentraLite<sup>®</sup> Systems, Inc.

6420 Wall Street Mobile, AL 36695 PH: 1-877-466-5483 www.centralite.com

> REV 2.1 F/W 5.00

| Specifications and Load Ratings  | 3   |
|----------------------------------|-----|
| LiteJet Introduction             | 4   |
| System Diagram                   | 5   |
| LiteJet Relay Panel Layout       | 6   |
| High Voltage Wiring              | 7   |
| Master Control Panel Description | 9   |
| Touch Pad Programmer             | 10  |
| Low Voltage Wiring Description   | 11  |
| LiteJet 48 Setup                 | .13 |
| Troubleshooting                  | 14  |
| Lights Worksheet                 | 15  |
| Keypad Worksheets                | 16  |
| Worksheet Examples               | 20  |

#### LiteJet™ Specifications and Load Ratings

| Types of Acceptable Power:  | Single or Three Phase(Optional) Power @ 50 or 60 Hertz                           |
|-----------------------------|----------------------------------------------------------------------------------|
| Relay Panel Max. Load:      | 72 Amps                                                                          |
| Relay Module Max. Load:     | 16 Amps                                                                          |
| Individual Relay Max. Load: | 8 Amps                                                                           |
| Allowable Types of Dimming: | Incandescent, Magnetic Low Voltage, and Suitable Electronic Low Voltage Fixtures |
| Dimming Method:             | Normal Phase Control leading edge dimming.                                       |
| Note:                       | Use copper conductors only.                                                      |
| Max. Ambient Temperature:   | 40 Degrees Celsius                                                               |
| Min. Ambient Temperature:   | 0 Degrees Celsius                                                                |
|                             |                                                                                  |

Relay Panel must be mounted upright.

Do not insulate within 6 inches of Relay Panel.

All components must be mounted in dry conditions. Do not expose to rain, high humidity, or other sources of moisture.

#### DO NOT EXCEED 72 AMPS TOTAL RELAY PANEL LOAD

#### DO NOT EXCEED 16 AMPS LOAD ON ANY RELAY MODULE

DO NOT EXCEED 8 AMPS LOAD ON ANY INDIVIDUAL RELAY

The **LiteJet**<sup>™</sup> is a centralized lighting control system. The **LiteJet**<sup>™</sup> can control Lighting, Fans, and mechanical low voltage relays.

The **LiteJet**<sup>™</sup> controls Lights with solid-state **Relays**. The **Relays** are attached to Relay Modules. (**Page 7**) The Relay Modules are enclosed in the top section of the Relay Panel. (**Page 6**)

The **Relays** are controlled by the Master Control Panel(**MCP**). The **MCP** is located at the bottom section of the Relay Panel.(**Page 6**)

The **MCP** receives control signals from **Buttons**. Buttons are located on **Keypads**. The Keypads are placed on the walls where switches would normally go. Keypads are connected to the MCP with CAT5 cables.(**Page 9**)

Buttons can control individual Lights or groups of Lights in Scenes. (Page 18)

Scenes are groups of Lights which are preset to turn on to various levels of dimming.(Page 23)

The system is programmed either from the Touch Pad Programmer (**TPP**) or a PC using the **LiteJet**<sup>™</sup> configuration software. Although the **TPP** is not necessary for system operation, it should be placed somewhere in the home. The **TPP** is connected to the **MCP** with CAT5 cable. The system can also be programmed from a PC using the **LiteJet**<sup>™</sup> software. The system can operate without a **TPP**.

The **LiteJet**<sup>™</sup> can include optional Fan Speed control boards and Low Voltage Relay boards,

The **LiteJet**<sup>™</sup> can interface with other control systems and devices through its RS232 and RS485 ports.

The **LiteJet**<sup>m</sup> is capable of operating in 3-phase power environments when wired for that purpose.

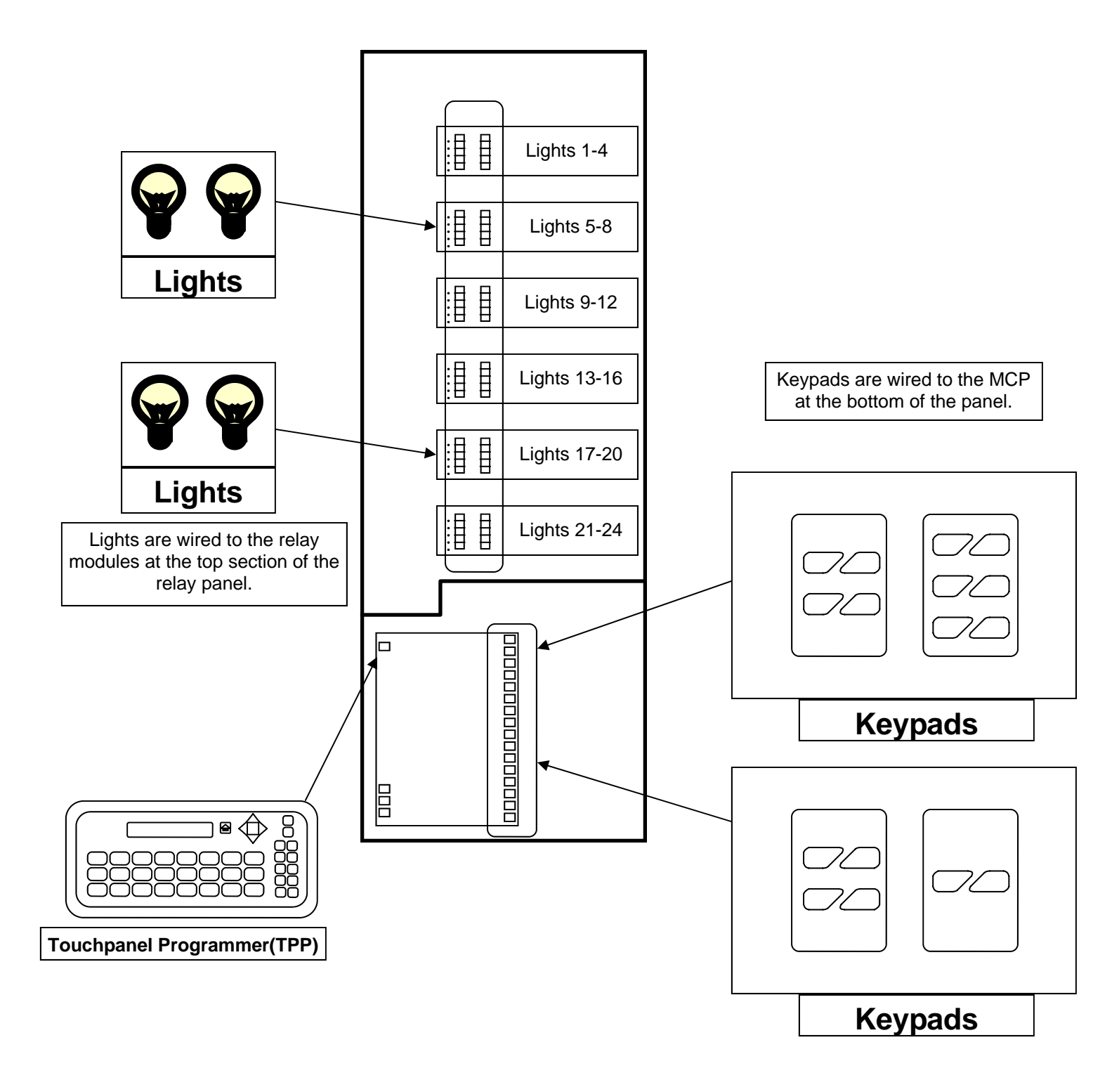

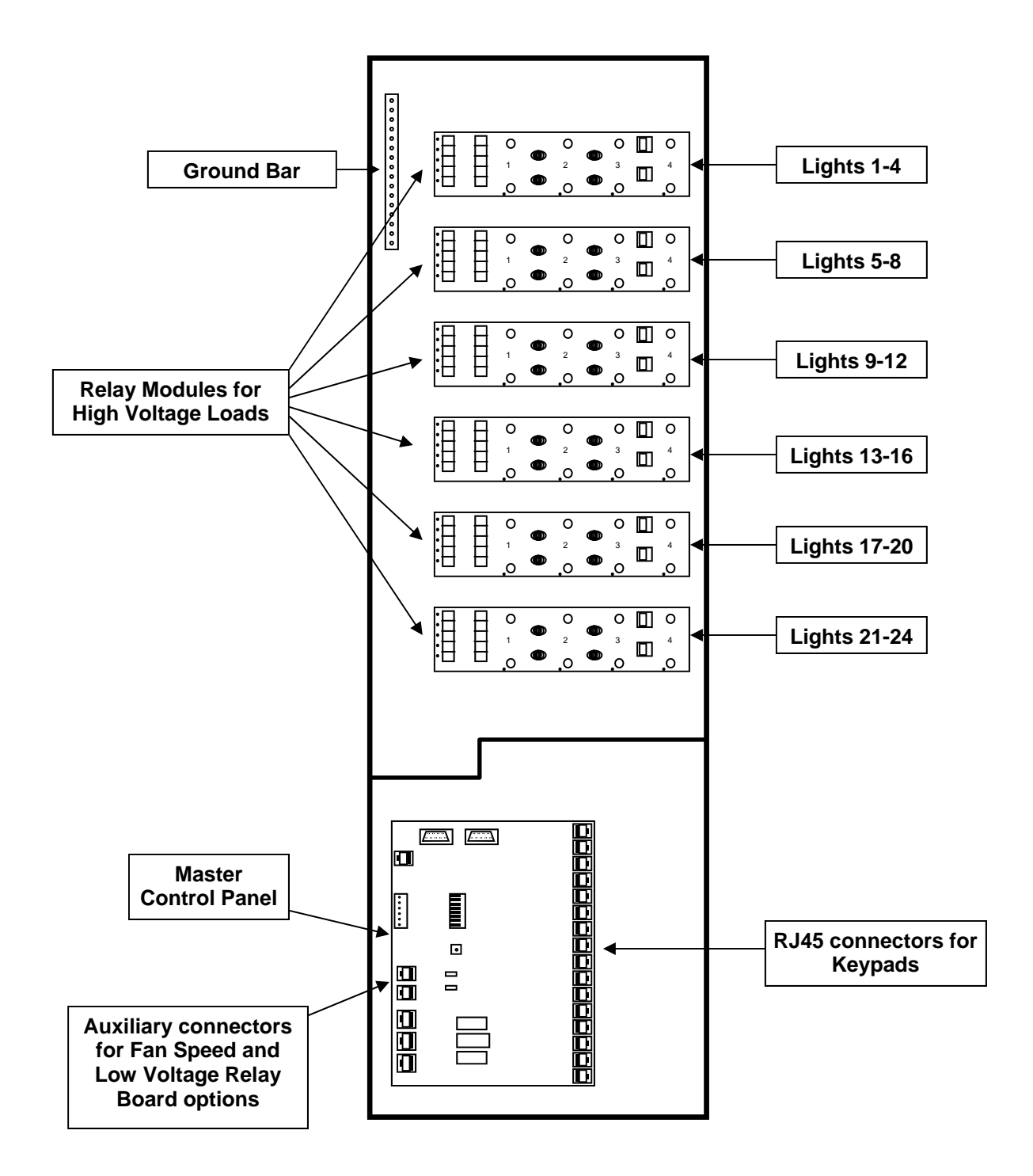

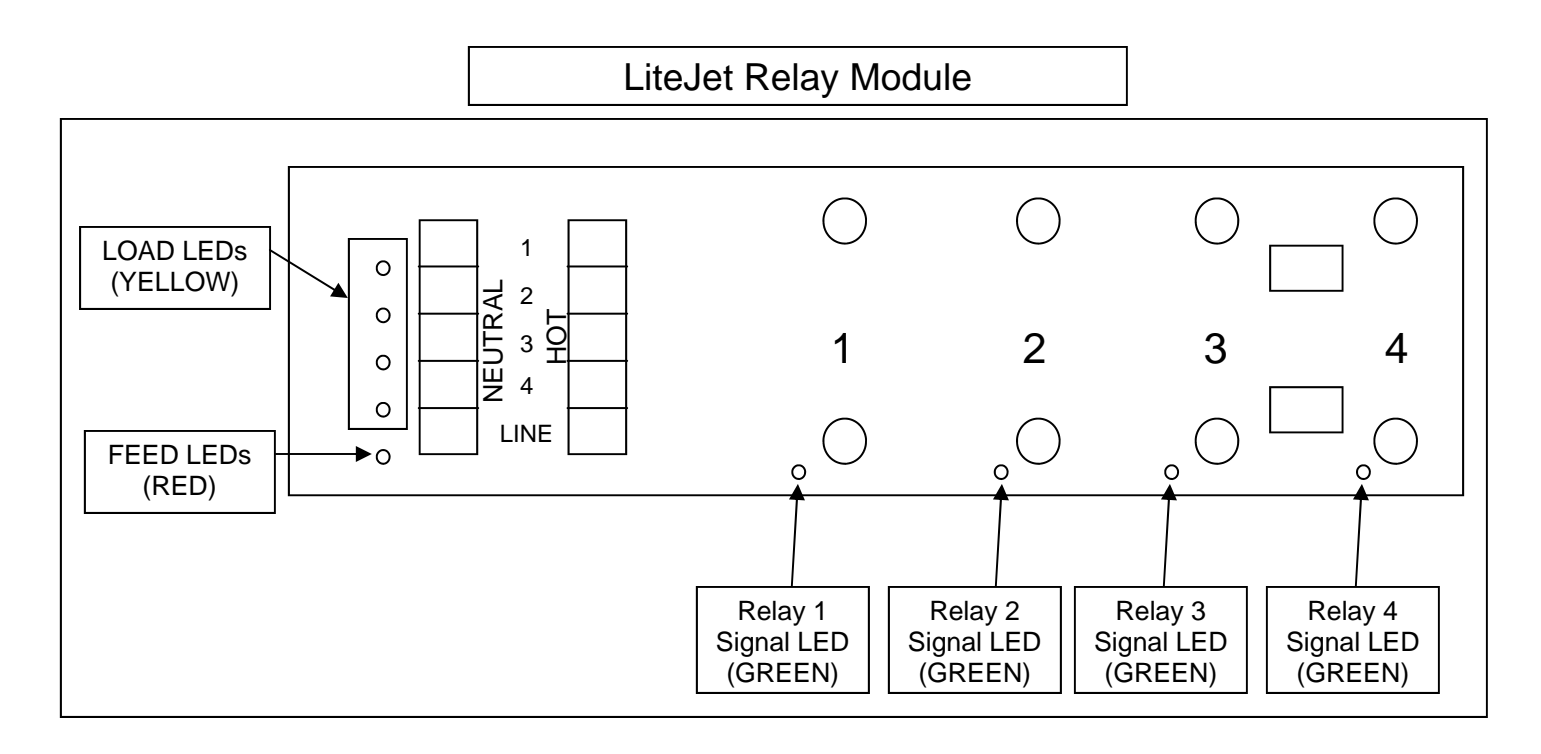

Each LiteJet relay module contains 4 solid-state relays. Each module has status LEDs which indicate information about the low voltage signal to the relays(GREEN), the feed power to the module from the breaker(RED), and the high voltage output of each relay(YELLOW). One look at the relay module yields information that usually requires a voltmeter and test light.

If the **RED** Feed **LED** is lit, this means power from the breaker is feeding the module.

If the **GREEN LED** for a relay is lit, this means that a 5 Volt signal is being sent to the relay from the MCP.

If the **YELLOW LED** is lit, this means the relay is outputting high voltage from the terminal and the light fixture it is connected to should be working.

If the **YELLOW LED** is lit but light fixture is not working, this probably indicates that a bulb is out or the fixture is not wired correctly.

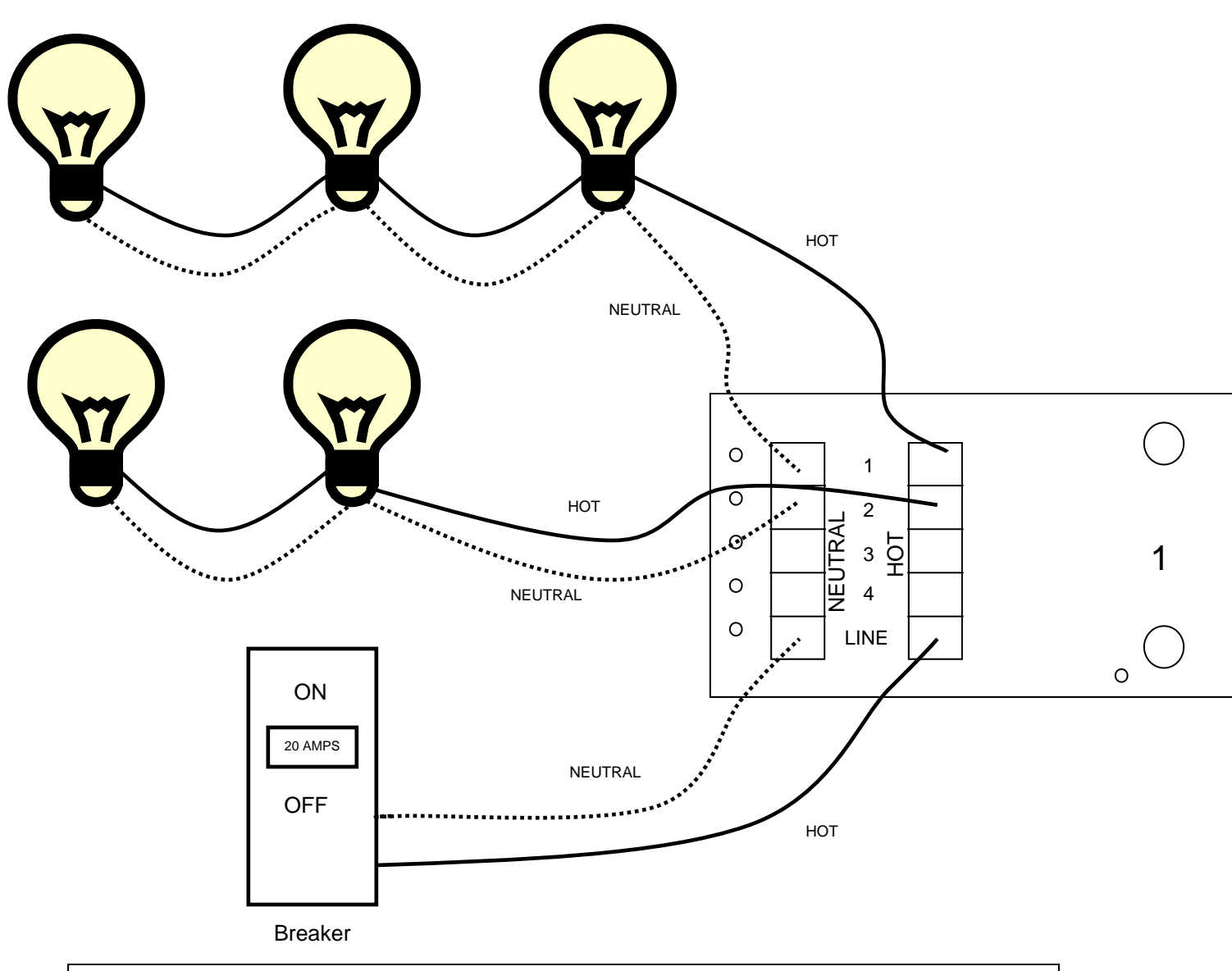

Each Lighting Switch Leg is terminated on a LOAD terminal. Each LOAD HOT wire is terminated on it's corresponding HOT side. Each LOAD NEUTRAL is terminated to it's corresponding NEUTRAL side.

All grounds are terminated from the breakers and the loads on the GROUND BAR.

DO NOT load Relay Panel with more than 72 Amps.

DO NOT control more than 16 AMPS with any one RELAY MODULE.

DO NOT control more than an 8 AMP load from any one RELAY.

The LiteJet Master Control Panel(MCP) is shown below. The MCP consists of :

16 RJ45s(8-pin) connectors for wall keypads

2 RS232 ports for Programming and Third Party Control

1 RJ45(8 Pin) for the TouchPanel Programmer

3 RJ45s(10 pin) for connections to the relay modules

2 RJ45s(8 Pin) for optional Fan Speed Controllers and Relay Boards

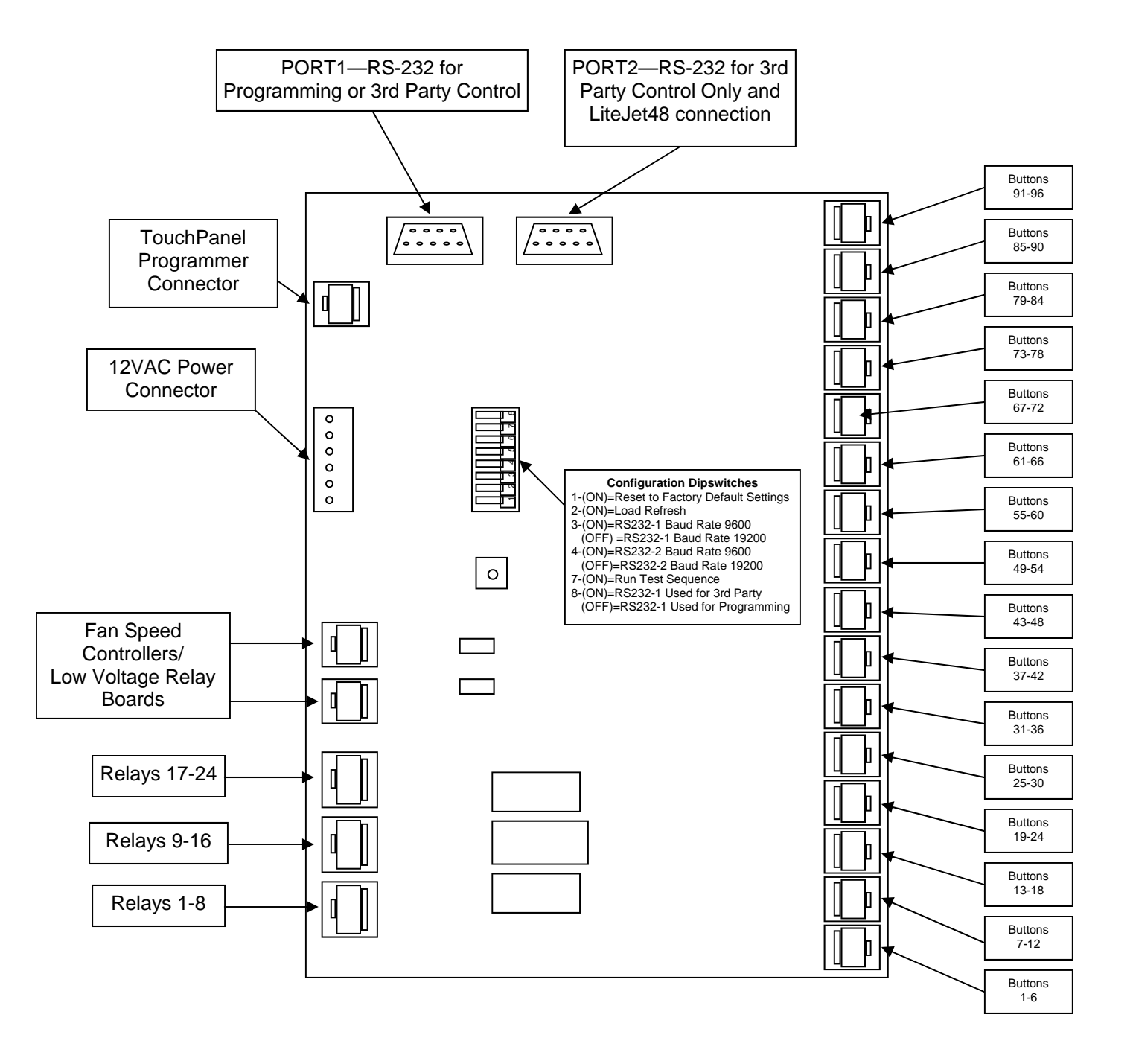

The LiteJet system can be programmed either from the TouchPanel Programmer(TPP) or a PC connected via RS-232. This guide focuses on programming from the TPP.

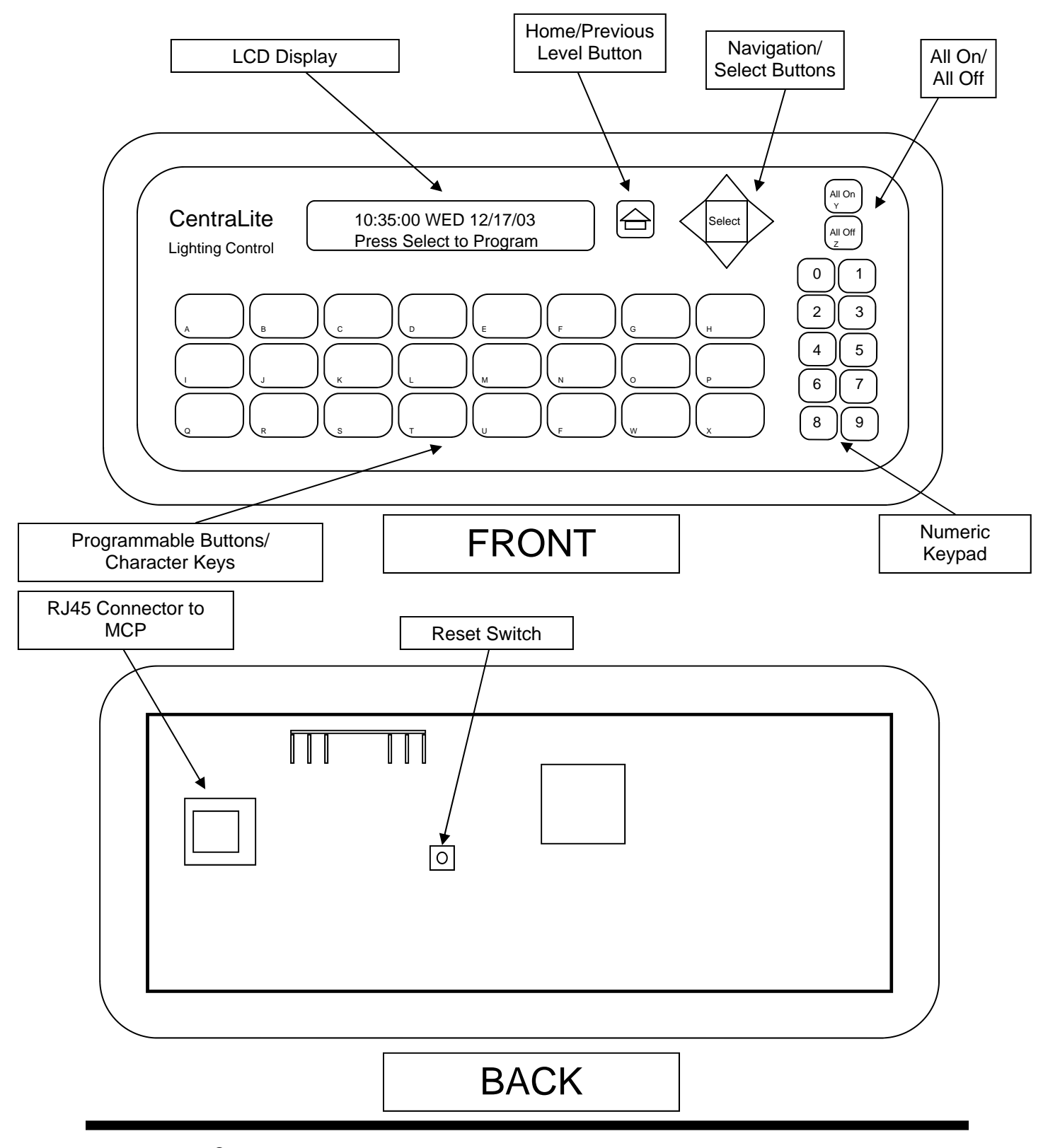

CentraLite®

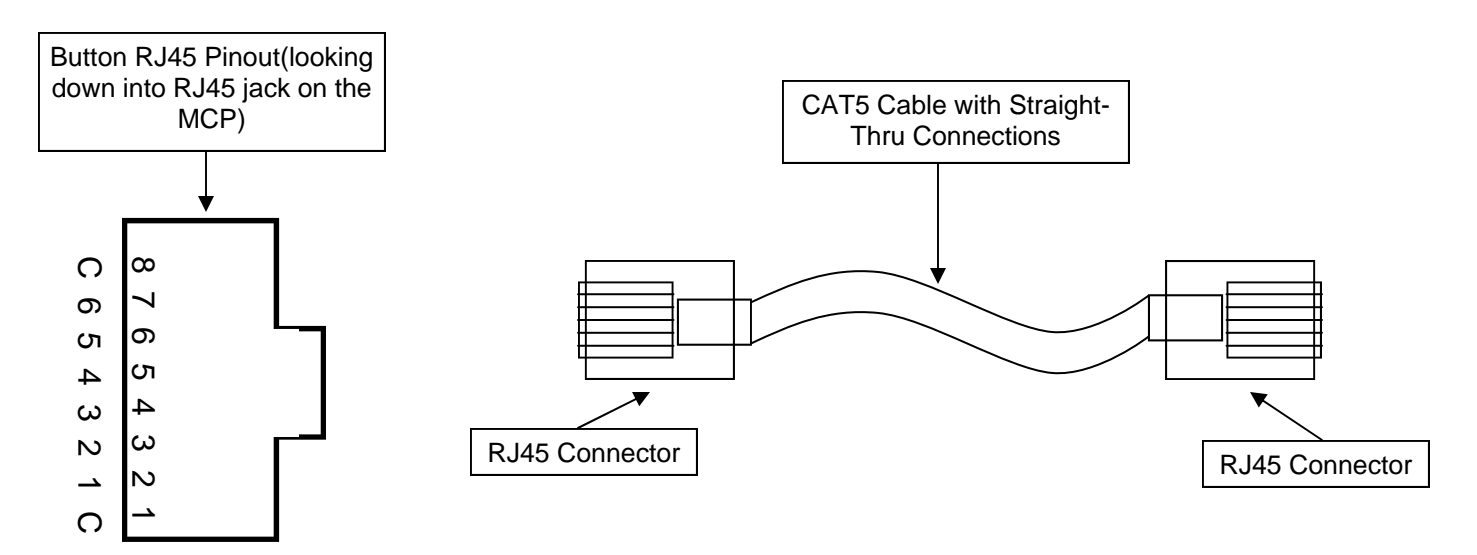

Almost all connections between components of the LiteJet are made with CAT5 cable with 8-pin RJ45 jacks and plugs. These include connections between the keypads and MCP, TouchPanel Programmer and MCP, and Fan Speed Controllers/Relay Boards and MCP.

These CAT5 cables are all made with a Straight-Thru wiring termination. (Pin 1 goes to Pin 1, Pin2 goes to Pin 2, etc.)

It is a good idea to use a cable tester to check proper pin-out and continuity between cable ends before connecting devices. This is especially important with the TouchPanel Programmer as a mis-wired cable can damage the MCP when connected to the TPP.

Each keypad connector on the MCP is an RJ45. There are 16 connectors on the MCP. This means that normally up to 16 keypads can be connected to the MCP. However, you may connect more than 16 keypads.

For example, if you have 18 keypads in a single CL24 system, you can still make this work. You would use 2 keypad splitters to connect all 18 keypads. A keypad splitter makes 1 Keypad jack into 2. Each keypad jack on the MCP can support up to 6 buttons. A splitter allows you to connect a 2 button keypad on one split jack and a 2 or 4 button keypad on the other.

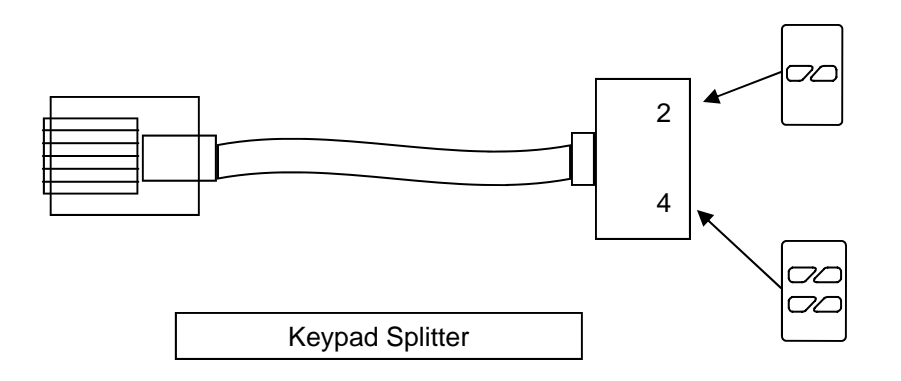

Two LiteJet systems can be connected to operate as a LiteJet 48. This option requires the LiteJet 48 firmware and a Null Modem RS232 cable between the 2 panels. The RS232 cable between the 2 must not run more than 100 feet. There is an extra charge for the LiteJet 48 firmware upgrade. All LiteJet panels are shipped as single UNITs and must be upgraded in the field to become LiteJet48s.

The LiteJet 48 can be programmed either from the TouchPanel Programmers or the LiteJet programming software. The LiteJet 48 option allows a button on 1 panel to control a Light/LV Relay/Fan on the other panel. All Scenes are common between the 2 panels. This means that SCENE 10 on UNIT 1 will always activate with SCENE 10 on UNIT 2.

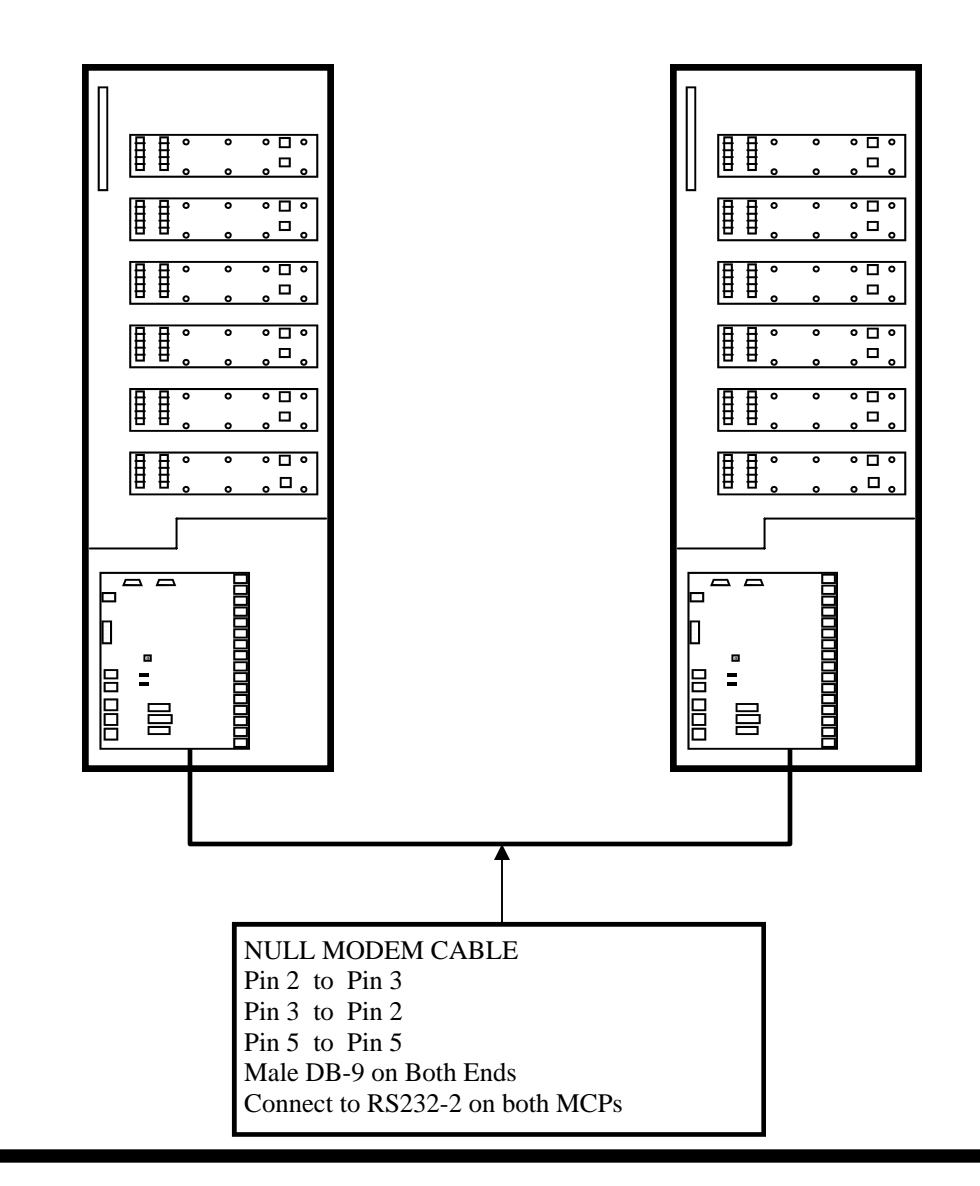

All LiteJet systems are shipped as single Units. They must be upgraded in the field to act as LiteJet 48s. The LiteJet Multisystem communicator kit consists of 2 EPROM chips. 1 EPROM from each MCP must be replaced in order to convert the systems to a LiteJet 48.

BE CAREFUL to replace the EPROMS correctly. If any of the pins are bent or if the EPROMS are places BACKWARDS, the system WILL NOT OPERATE.

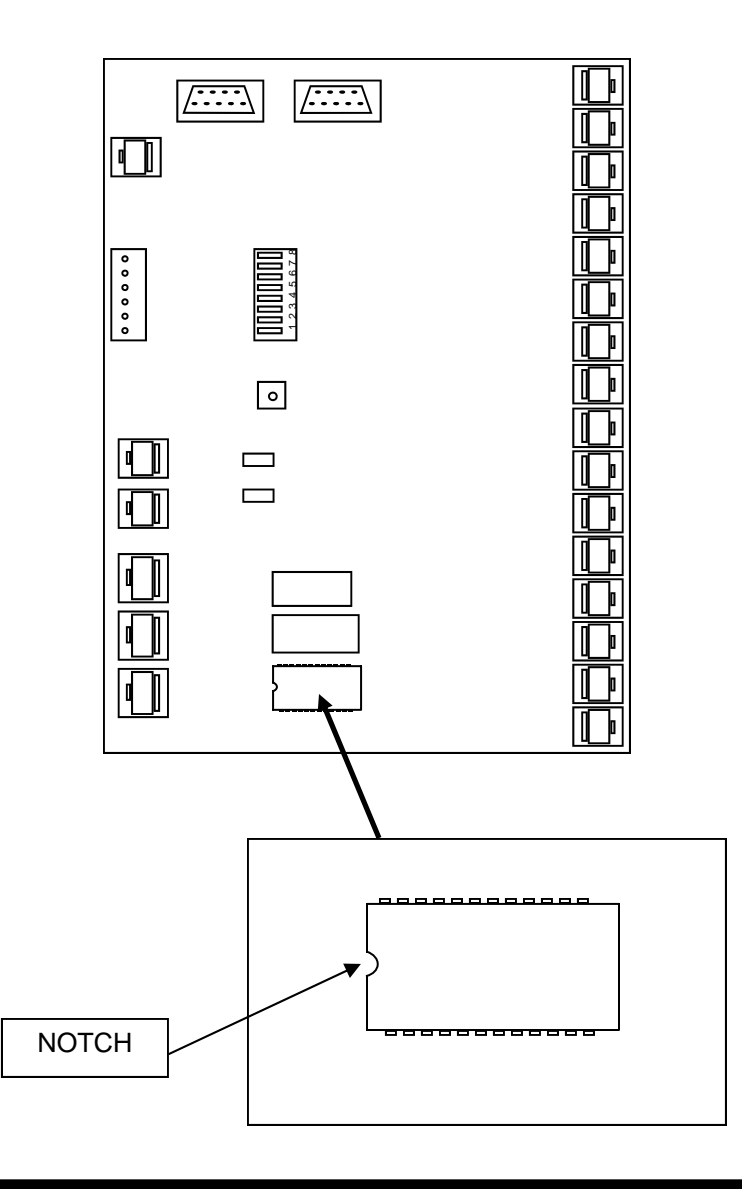

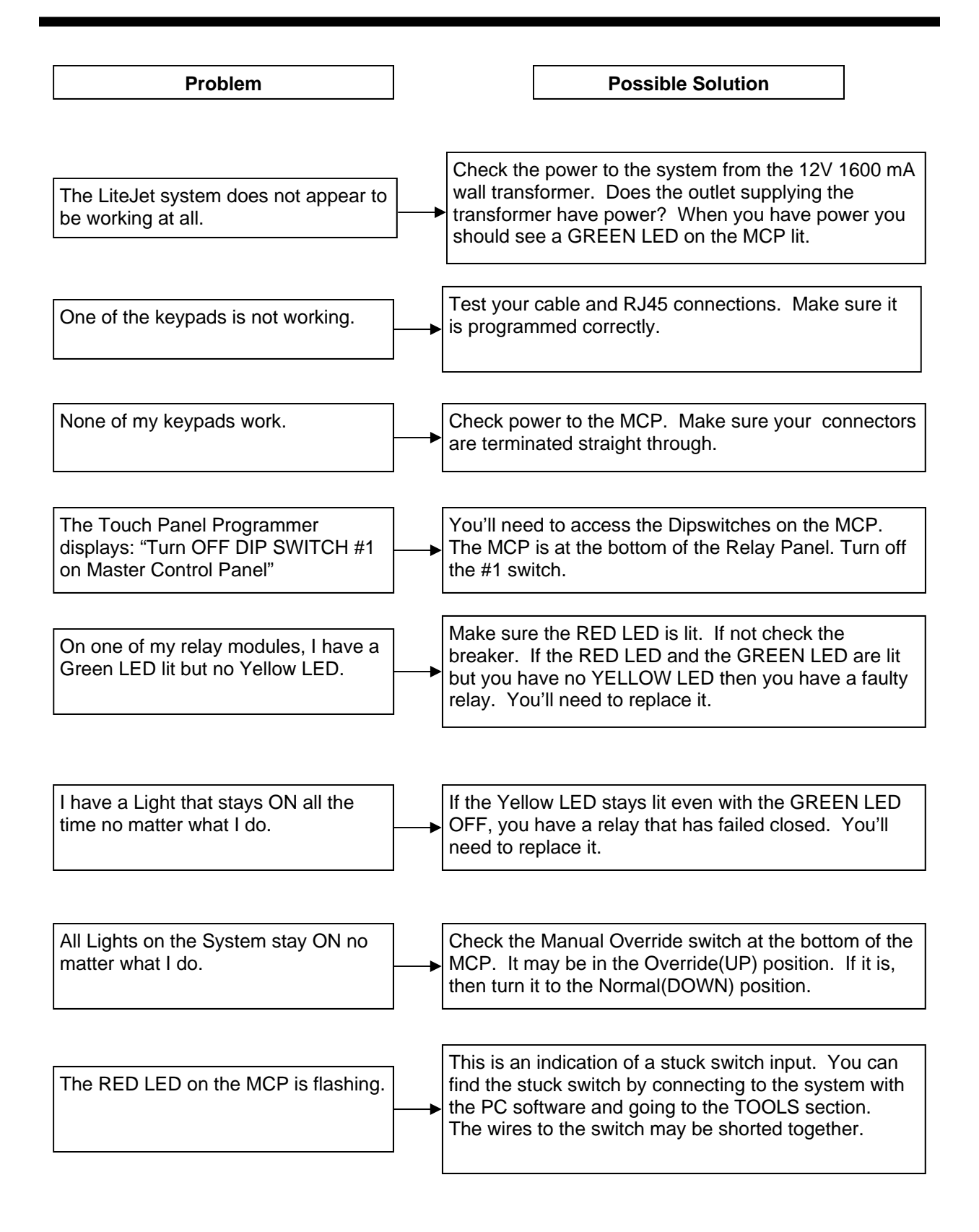

## **Lights Worksheet**

| Light<br># | Name | Dimmer? | Soft On? | Soft Off? | Dim Rate | Soft Rate | Include in<br>All On? | Include in<br>All Off? | Preset<br>Level |
|------------|------|---------|----------|-----------|----------|-----------|-----------------------|------------------------|-----------------|
| 1          |      |         |          |           |          |           |                       |                        |                 |
| 2          |      |         |          |           |          |           |                       |                        |                 |
| 3          |      |         |          |           |          |           |                       |                        |                 |
| 4          |      |         |          |           |          |           |                       |                        |                 |
| 5          |      |         |          |           |          |           |                       |                        |                 |
| 6          |      |         |          |           |          |           |                       |                        |                 |
| 7          |      |         |          |           |          |           |                       |                        |                 |
| 8          |      |         |          |           |          |           |                       |                        |                 |
| 9          |      |         |          |           |          |           |                       |                        |                 |
| 10         |      |         |          |           |          |           |                       |                        |                 |
| 11         |      |         |          |           |          |           |                       |                        |                 |
| 12         |      |         |          |           |          |           |                       |                        |                 |
| 13         |      |         |          |           |          |           |                       |                        |                 |
| 14         |      |         |          |           |          |           |                       |                        |                 |
| 15         |      |         |          |           |          |           |                       |                        |                 |
| 16         |      |         |          |           |          |           |                       |                        |                 |
| 17         |      |         |          |           |          |           |                       |                        |                 |
| 18         |      |         |          |           |          |           |                       |                        |                 |
| 19         |      |         |          |           |          |           |                       |                        |                 |
| 20         |      |         |          |           |          |           |                       |                        |                 |
| 21         |      |         |          |           |          |           |                       |                        |                 |
| 22         |      |         |          |           |          |           |                       |                        |                 |
| 23         |      |         |          |           |          |           |                       |                        |                 |
| 24         |      |         |          |           |          |           |                       |                        |                 |

## Keypads 1-4 Worksheet

| Keypad # | 1  | Location:   |                 |                  |       |
|----------|----|-------------|-----------------|------------------|-------|
|          |    | Button Name | Light or Scene? | Light or Scene # | Notes |
| Button   | 1  |             |                 |                  |       |
| Button   | 2  |             |                 |                  |       |
| Button   | 3  |             |                 |                  |       |
| Button   | 4  |             |                 |                  |       |
| Button   | 5  |             |                 |                  |       |
| Button   | 6  |             |                 |                  |       |
| Keypad # | 2  | Location:   |                 |                  |       |
|          |    | Button Name | Light or Scene? | Light or Scene # | Notes |
| Button   | 7  |             |                 |                  |       |
| Button   | 8  |             |                 |                  |       |
| Button   | 9  |             |                 |                  |       |
| Button   | 10 |             |                 |                  |       |
| Button   | 11 |             |                 |                  |       |
| Button   | 12 |             |                 |                  |       |
| Keypad # | 3  | Location:   |                 |                  |       |
|          |    | Button Name | Light or Scene? | Light or Scene # | Notes |
| Button   | 13 |             |                 |                  |       |
| Button   | 14 |             |                 |                  |       |
| Button   | 15 |             |                 |                  |       |
| Button   | 16 |             |                 |                  |       |
| Button   | 17 |             |                 |                  |       |
| Button   | 18 |             |                 |                  |       |
| Keypad # | 4  | Location:   |                 |                  |       |
|          |    | Button Name | Light or Scene? | Light or Scene # | Notes |
| Button   | 19 |             |                 |                  |       |
| Button   | 20 |             | 1               |                  |       |
| Button   | 21 |             |                 |                  |       |
| Button   | 22 |             | 1               |                  |       |
| Button   | 23 |             |                 |                  |       |
| Button   | 24 |             |                 |                  |       |

## Keypads 5-8 Worksheet

| Keypad # | 5  | Location:   |                 |                  |       |
|----------|----|-------------|-----------------|------------------|-------|
|          |    | Button Name | Light or Scene? | Light or Scene # | Notes |
| Button   | 25 |             |                 |                  |       |
| Button   | 26 |             |                 |                  |       |
| Button   | 27 |             |                 |                  |       |
| Button   | 28 |             |                 |                  |       |
| Button   | 29 |             |                 |                  |       |
| Button   | 30 |             |                 |                  |       |
| Keypad # | 6  | Location:   |                 |                  |       |
|          |    | Button Name | Light or Scene? | Light or Scene # | Notes |
| Button   | 31 |             |                 |                  |       |
| Button   | 32 |             |                 |                  |       |
| Button   | 33 |             |                 |                  |       |
| Button   | 34 |             |                 |                  |       |
| Button   | 35 |             |                 |                  |       |
| Button   | 36 |             |                 |                  |       |
| Keypad # | 7  | Location:   |                 |                  |       |
|          |    | Button Name | Light or Scene? | Light or Scene # | Notes |
| Button   | 37 |             |                 |                  |       |
| Button   | 38 |             |                 |                  |       |
| Button   | 39 |             |                 |                  |       |
| Button   | 40 |             |                 |                  |       |
| Button   | 41 |             |                 |                  |       |
| Button   | 42 |             |                 |                  |       |
| Keypad # | 8  | Location:   |                 |                  |       |
|          |    | Button Name | Light or Scene? | Light or Scene # | Notes |
| Button   | 43 |             |                 |                  |       |
| Button   | 44 |             |                 |                  |       |
| Button   | 45 |             |                 |                  |       |
| Button   | 46 |             |                 |                  |       |
| Button   | 47 |             |                 |                  |       |
| Button   | 48 |             |                 |                  |       |

## Keypads 9-12 Worksheet

| Keypad #                                                                                                    | 9                                                                          | Location:                |                 |                  |                                                                                                    |
|----------------------------------------------------------------------------------------------------|----------------------------------------------------------------------------|--------------------------|-----------------|------------------|----------------------------------------------------------------------------------------------------|
|                                                                                                    |                                                                            | Button Name              | Light or Scene? | Light or Scene # | Notes                                                                                                   |
| Button                                                                                                    | 49                                                                         |                          |                 |                  |                                                                                                    |
| Button                                                                                                    | 50                                                                         |                          |                 |                  |                                                                                                    |
| Button                                                                                                    | 51                                                                         |                          |                 |                  |                                                                                                    |
| Button                                                                                                    | 52                                                                         |                          |                 |                  |                                                                                                    |
| Button                                                                                                    | 53                                                                         |                          |                 |                  |                                                                                                    |
| Button                                                                                                    | 54                                                                         |                          |                 |                  |                                                                                                    |
| Keypad #                                                                                                    | 10                                                                         | Location:                |                 |                  |                                                                                                    |
|                                                                                                    |                                                                            | Button Name              | Light or Scene? | Light or Scene # | Notes                                                                                                   |
| Button                                                                                                    | 55                                                                         |                          |                 |                  |                                                                                                    |
| Button                                                                                                    | 56                                                                         |                          |                 |                  |                                                                                                    |
| Button                                                                                                    | 57                                                                         |                          |                 |                  |                                                                                                    |
| Button                                                                                                    | 58                                                                         |                          |                 |                  |                                                                                                    |
| Button                                                                                                    | 59                                                                         |                          |                 |                  |                                                                                                    |
| Button                                                                                                    | 60                                                                         |                          |                 |                  |                                                                                                    |
|                                                                                                    |                                                                            |                          |                 |                  | •                                                                                                    |
| Keypad #                                                                                                    | 11                                                                         | Location:                |                 |                  |                                                                                                    |
| Keypad #                                                                                                    | 11                                                                         | Location:<br>Button Name | Light or Scene? | Light or Scene # | Notes                                                                                                   |
| Keypad #<br>Button                                                                                                    | 11<br>61                                                                   | Location:<br>Button Name | Light or Scene? | Light or Scene # | Notes                                                                                                   |
| Keypad #<br>Button<br>Button                                                                                                    | 11<br>61<br>62                                                             | Location:<br>Button Name | Light or Scene? | Light or Scene # | Notes                                                                                                   |
| Keypad #<br>Button<br>Button<br>Button                                                                                                    | 11<br>61<br>62<br>63                                                       | Location:<br>Button Name | Light or Scene? | Light or Scene # | Notes                                                                                                   |
| Keypad #<br>Button<br>Button<br>Button<br>Button                                                                                                    | 11<br>61<br>62<br>63<br>64                                                 | Location:<br>Button Name | Light or Scene? | Light or Scene # | Notes                                                                                                   |
| Keypad #<br>Button<br>Button<br>Button<br>Button<br>Button                                                                                                  | 11<br>61<br>62<br>63<br>64<br>65                                           | Location:<br>Button Name | Light or Scene? | Light or Scene # | Notes                                                                                                   |
| Keypad #<br>Button<br>Button<br>Button<br>Button<br>Button<br>Button                                                                                        | 11<br>61<br>62<br>63<br>64<br>65<br>66                                     | Location:<br>Button Name | Light or Scene? | Light or Scene # | Notes                                                                                                   |
| Keypad #<br>Button<br>Button<br>Button<br>Button<br>Button<br>Button<br>Keypad #                                                                            | 11<br>61<br>62<br>63<br>64<br>65<br>66<br>12                               | Location:<br>Button Name | Light or Scene? | Light or Scene # | Notes                                                                                                   |
| Keypad #<br>Button<br>Button<br>Button<br>Button<br>Button<br>Keypad #                                                                                      | 11<br>61<br>62<br>63<br>64<br>65<br>66<br>12                               | Location:<br>Button Name | Light or Scene? | Light or Scene # | Notes Notes Notes Notes                                                                                 |
| Keypad #<br>Button<br>Button<br>Button<br>Button<br>Button<br>Keypad #<br>Button                                                                            | 11<br>61<br>62<br>63<br>64<br>65<br>66<br>12<br>67                         | Location:<br>Button Name | Light or Scene? | Light or Scene # | Notes Notes Notes Notes Notes                                                                           |
| Keypad # Button Button Button Button Button Button Keypad # Button Button Keypad # Button Button Button                                                     | 11<br>61<br>62<br>63<br>64<br>65<br>66<br>12<br>67<br>68                   | Location:<br>Button Name | Light or Scene? | Light or Scene # | Notes Notes Notes Notes Notes                                                                           |
| Keypad # Button Button Button Button Button Button Keypad # Button Button Button Button Button Button Button Button Button Button Button                    | 11<br>61<br>62<br>63<br>64<br>65<br>66<br>12<br>67<br>68<br>69             | Location:<br>Button Name | Light or Scene? | Light or Scene # | Notes Notes Notes Notes                                                                                 |
| Keypad # Button Button Button Button Button Button Button Button Button Button Button Button Button Button Button Button Button Button Button Button Button | 11<br>61<br>62<br>63<br>64<br>65<br>66<br>12<br>67<br>67<br>68<br>69<br>70 | Location:<br>Button Name | Light or Scene? | Light or Scene # | Notes Notes Notes Notes Notes                                                                           |
| Keypad # Button Button Button Button Button Button Button Button Button Button Button Button Button Button Button Button Button Button Button Button Button | 11<br>61<br>62<br>63<br>64<br>65<br>66<br>12<br>67<br>68<br>69<br>70<br>71 | Location:<br>Button Name | Light or Scene? | Light or Scene # | Notes         Notes         Notes         Notes         Notes         Notes         Notes         Notes |

## Keypads 13-16 Worksheet

| Keypad #                                                                                                    | 13                                                                                                    | Location:   |                 |                  |                                                                                                    |
|----------------------------------------------------------------------------------------------------|----------------------------------------------------------------------------------------------------|-------------|-----------------|------------------|----------------------------------------------------------------------------------------------------|
|                                                                                                    |                                                                                                    | Button Name | Light or Scene? | Light or Scene # | Notes                                                                                                    |
| Button                                                                                                    | 73                                                                                                    |             |                 |                  |                                                                                                    |
| Button                                                                                                    | 74                                                                                                    |             |                 |                  |                                                                                                    |
| Button                                                                                                    | 75                                                                                                    |             |                 |                  |                                                                                                    |
| Button                                                                                                    | 76                                                                                                    |             |                 |                  |                                                                                                    |
| Button                                                                                                    | 77                                                                                                    |             |                 |                  |                                                                                                    |
| Button                                                                                                    | 78                                                                                                    |             |                 |                  |                                                                                                    |
| Keypad #                                                                                                    | 14                                                                                                    | Location:   |                 |                  |                                                                                                    |
|                                                                                                    |                                                                                                    | Button Name | Light or Scene? | Light or Scene # | Notes                                                                                                    |
| Button                                                                                                    | 79                                                                                                    |             |                 |                  |                                                                                                    |
| Button                                                                                                    | 80                                                                                                    |             |                 |                  |                                                                                                    |
| Button                                                                                                    | 81                                                                                                    |             |                 |                  |                                                                                                    |
| Button                                                                                                    | 82                                                                                                    |             |                 |                  |                                                                                                    |
| Button                                                                                                    | 83                                                                                                    |             |                 |                  |                                                                                                    |
| Button                                                                                                    | 84                                                                                                    |             |                 |                  |                                                                                                    |
| Keypad #                                                                                                    | 15                                                                                                    | Location:   |                 |                  |                                                                                                    |
| V I                                                                                                    |                                                                                                    |             |                 |                  |                                                                                                    |
|                                                                                                    | 10                                                                                                    | Button Name | Light or Scene? | Light or Scene # | Notes                                                                                                    |
| Button                                                                                                    | 85                                                                                                    | Button Name | Light or Scene? | Light or Scene # | Notes                                                                                                    |
| Button                                                                                                    | 85<br>86                                                                                                    | Button Name | Light or Scene? | Light or Scene # | Notes                                                                                                    |
| Button<br>Button<br>Button                                                                                           | 85<br>86<br>87                                                                                                    | Button Name | Light or Scene? | Light or Scene # | Notes                                                                                                    |
| Button<br>Button<br>Button<br>Button                                                                                 | 85<br>86<br>87<br>88                                                                                                    | Button Name | Light or Scene? | Light or Scene # | Notes                                                                                                    |
| Button<br>Button<br>Button<br>Button<br>Button                                                                       | 85<br>86<br>87<br>88<br>89                                                                                                    | Button Name | Light or Scene? | Light or Scene # | Notes                                                                                                    |
| Button<br>Button<br>Button<br>Button<br>Button<br>Button                                                             | 85<br>86<br>87<br>88<br>89<br>90                                                                                                    | Button Name | Light or Scene? | Light or Scene # | Notes                                                                                                    |
| Button<br>Button<br>Button<br>Button<br>Button<br>Button<br>Keypad #                                                 | 85<br>86<br>87<br>88<br>89<br>90                                                                                                    | Button Name | Light or Scene? | Light or Scene # | Notes                                                                                                    |
| Button<br>Button<br>Button<br>Button<br>Button<br>Keypad #                                                           | 85<br>86<br>87<br>88<br>89<br>90<br>16                                                                                                 | Button Name | Light or Scene? | Light or Scene # | Notes Notes Notes Notes Notes                                                                                                    |
| Button<br>Button<br>Button<br>Button<br>Button<br>Keypad #<br>Button                                                 | 85<br>86<br>87<br>88<br>89<br>90<br>16<br>91                                                                                           | Button Name | Light or Scene? | Light or Scene # | Notes                                                                                                    |
| Button<br>Button<br>Button<br>Button<br>Button<br>Keypad #<br>Button<br>Button                                       | 85<br>86<br>87<br>88<br>89<br>90<br>16<br>91<br>92                                                                                     | Button Name | Light or Scene? | Light or Scene # | Notes Notes Notes Notes                                                                                                    |
| Button<br>Button<br>Button<br>Button<br>Button<br>Keypad #<br>Button<br>Button<br>Button                             | 85         85         86         87         88         89         90         16         91         92         93                       | Button Name | Light or Scene? | Light or Scene # | Notes                                                                                                    |
| Button<br>Button<br>Button<br>Button<br>Button<br>Keypad #<br>Button<br>Button<br>Button<br>Button<br>Button         | 85         85         86         87         88         89         90         16         91         92         93         94            | Button Name | Light or Scene? | Light or Scene # | Notes         Image: Second second s |
| Button<br>Button<br>Button<br>Button<br>Button<br>Button<br>Button<br>Button<br>Button<br>Button<br>Button<br>Button | 85         85         86         87         88         89         90         16         91         92         93         94         95 | Button Name | Light or Scene? | Light or Scene # | Notes         Image: Second second s |

|            |         |         | Light    | S WORKS   | sneet Ex | ample     |                       |                     |                 |
|------------|---------|---------|----------|-----------|----------|-----------|-----------------------|---------------------|-----------------|
| Light<br># | Name    | Dimmer? | Soft On? | Soft Off? | Dim Rate | Soft Rate | Include in<br>All On? | Include in All Off? | Preset<br>Level |
| 1          | Kítchen | Yes     | Yes      | Yes       | 5        | 2         | Yes                   | Yes                 | 80%             |
| 2          | Garage  | No      | No       | No        | 0        | 0         | Yes                   | Yes                 | 100%            |
| 3          | Dining  | Yes     | Yes      | Yes       | 7        | 4         | Yes                   | Yes                 | 75%             |
| 4          | Bedroom | Yes     | Yes      | No        | 6        | 3         | No                    | Yes                 | 80%             |

#### Lighte Workshoot Example

L

#### Keypads Worksheet Example

| Keypad # | 14 | Location:   | Foyer           |                  |                    |
|----------|----|-------------|-----------------|------------------|--------------------|
|          |    | Button Name | Light or Scene? | Light or Scene # | Notes              |
| Button   | 79 | Chandelíer  | Líght           | 5                | Foyer Chandelíer   |
| Button   | 80 | Front Porch | Líght           | 21               | Front Porch Light  |
| Button   | 81 | Landscape   | Scene           | 11               | Landscape Scene    |
| Button   | 82 | Welcome     | Scene           | 6                | Welcome Home Scene |
| Button   | 83 |             |                 |                  | NOT USED           |
| Button   | 84 |             |                 |                  | NOT USED           |

| Button -               | Either on the Touch Panel Programmer(TPP) or Wall Keypad. Can be programmed to control a single Light or Scene(group of lights).                                                                                                    |
|------------------------|----------------------------------------------------------------------------------------------------|
| Dimmer -<br>a          | A control such as the LiteJet solid-state relay which can vary the intensity of lighting load.                                                                                                    |
| Keypad -               | A wall mounted control with either 2, 4,or 6 Buttons. The Keypad is connected to the Master Control Panel(MCP) with CAT5 cable.                                                                                                    |
| Master Control Panel - | The "brain" of the LiteJet system. The MCP takes in control inputs from buttons and sends control outputs to solid-state relays, fans, or low voltage relays.                                                                                                    |
| Relay -                | The LiteJet uses solid-state relays which are capable of dimming incandescent, magnetic low voltage, and some electronic low voltage lighting fixtures. CL24 relays can turn on and off any electrical device(as long as the power draw is within the relay rating). |
| TPP -                  | The LiteJet TouchPanel Programmer is used to configure the CL24<br>LiteJet system as well as control 24 functions with the buttons on the front<br>panel.                                                                                                    |
| RS232 -                | A communication method used for programming the LiteJet from a computer or interfacing LiteJet with other control systems.                                                                                                    |
| RS485 -                | Another communicating method used for controlling other devices or receiving commands from other control systems. One of the LiteJet communication ports can be configured for RS485.                                                                                |

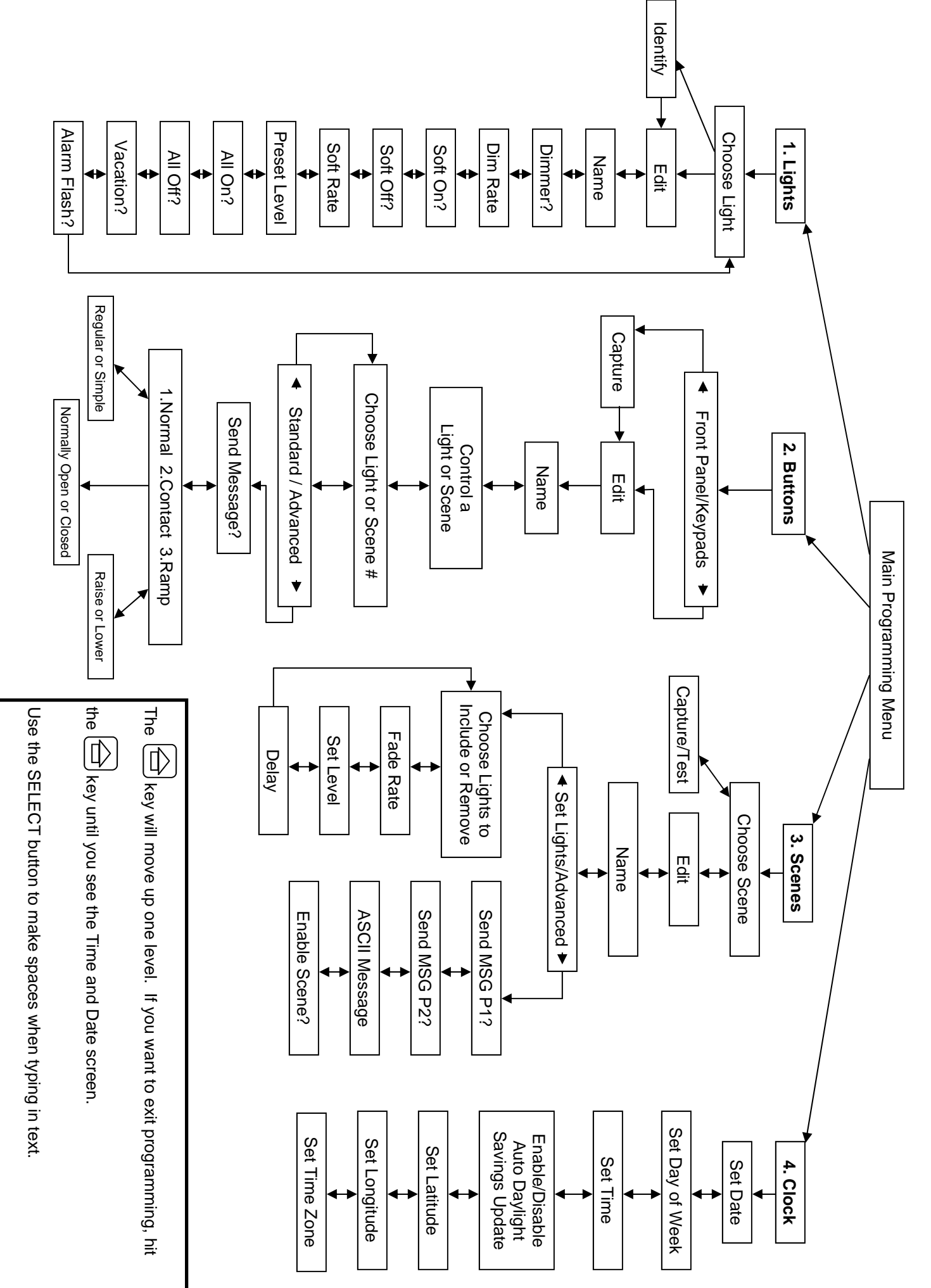

LiteJet Programming Flowchart